## **Rédiger des documents**

### Les modèles de documents "rédacteur"

Les modèles de document sont répartis dans 3 dossiers:

- **"dossier\_projet"** : les modèles pour réaliser mes documents qui se trouve dans le dossier projet
- **"dossier\_technique\_correction"** : les modèles pour rédiger les corrections de documents du dossier technique d'un ouvrage.
- "schema\_phases" : image pour les rédaction des contrats de phase ou des gammes d'usinage

### Modèles du dossier projet

| <pre>contrat_eval_activite.odm</pre>                  | Rédaction de la fiche contrat d'une activité. Il s'agit d'un document maître <sup>1)</sup>                                                                                                    |
|-------------------------------------------------------|----------------------------------------------------------------------------------------------------|
| cours_theorique.odt et<br>cours_theorique_paysage.odt | Rédaction des cours, des sujets d'évaluation, des<br>corrections d'évaluation. Comme indiqué dans<br>l'intitulé du fichier l'un des modèle permet d'utiliser<br>le document en format paysage                                         |
| chemise_eval_projet.odm                               | rédaction du dossier regroupant les fiches contrats<br>pour l'évaluation d'un ouvrage. Il s'agit d'un<br>document maître <sup>2)</sup> .                                                                                              |
| chemise_suivi_prof.odt                                | rédaction du dossier contenant tous les documents<br>de suivi d'une réalisation de projet, fiches<br>d'émargement, relevé de note ou autre.                                                                                           |
| <pre>fiche_deroulement_seance.odt</pre>               | rédaction de la fiche de déroulement d'un cours.                                                                                                    |
| fiche_prepa_seq.odt                                   | rédaction de la fiche de préparation d'une séquence.                                                                                                    |
| plan_cours_machine.odt                                | modèle spécifique pour la rédaction des cours de<br>technologie des machine. Permet d'obtenir des cours<br>machine qui on tous la même organisation. Ce<br>modèle est basé sur cours_theorique et il s'utilise<br>de la même manière. |

### Modèles du dossier technique correction

| correction_anteriorites_a3     | Rédaction de la correction de la méthode des<br>antériorité                                                                                          |  |  |
|--------------------------------|----------------------------------------------------------------------------------------------------|--|--|
| correction_chiffrage_matiere   | Rédaction de la correction d'un chiffrage matière                                                                                                    |  |  |
| correction_contrat_de_phase    | Rédaction de la correction d'un contrat de phase. A<br>utiliser avec les image placées dans le dossier de<br>modèle "schema_phase"                   |  |  |
| correction_fiche_debit         | Rédaction d'une correction de fiche de débit                                                                                                    |  |  |
| correction_fiche_quincaillerie | Rédaction de la correction d'une fiche de commande de quincaillerie                                                                                  |  |  |
| correction_gamme_de_fab_a3     | Rédaction de la correction d'une gamme de<br>fabrication au format A3. A utiliser avec les image<br>placées dans le dossier de modèle "schema_phase" |  |  |

| correction_nomenclature_a_plat        | Rédaction de la correction d'une nomenclature à plat                                          |  |  |
|---------------------------------------|-----------------------------------------------------------------------------------------------|--|--|
| correction_nomenclature_par_niveau_a3 | Rédaction de la correction d'une nomenclature par niveau au format A3                         |  |  |
| correction_surface_elementaire_a3     | Rédaction de la correction d'une recherche des surfaces élémentaires d'une pièce au format A3 |  |  |
| fiche_correction_ouvrage              | Permet de réaliser une grille d'évaluation pour un ouvrage                                    |  |  |

# Utiliser le modèle de cours théorique : cours, sujets, corrections

Copier le modèle depuis le dossier « modèles rédaction » vers le dossier du projet en cours d'élaboration. Changer le nom du document copié en fonction de la nomenclature des documents. Ouvrir le document Double clic sur « choisir le thème » pour sélectionner le thème adéquat du document.

| GHOISIR LE<br>THEME | THEME NDIQUER LE SUJET DU COURS DANS LES<br>PROPRIÉTÉS |                     |  |
|---------------------|--------------------------------------------------------|---------------------|--|
| Now conclusive :    |                                                        | DATE :              |  |
| EXEMPLE D           | E TEXTE En-tét                                         | e (Style par défaut |  |
| fexte norma         | I à mettre en style « Corps de texte »                 |                     |  |
| Texte qu            | li est remplacé par des p                              | ointillés           |  |
| dans le             | Choisir un élément : Theme                             | × (                 |  |
| Texte               | Éditar                                                 | D t                 |  |
| rof                 | Choisir le theme                                       |                     |  |
|                     | Confort                                                |                     |  |
| Texte p             | Materiaux                                              |                     |  |
| ableau              | Ouvrages                                               |                     |  |
| style «             | Moyens et Tech                                         |                     |  |
| isible              | Organisation                                           |                     |  |
|                     | Dossier Tech                                           |                     |  |
| 10000               |                                                        |                     |  |
|                     |                                                        |                     |  |
|                     |                                                        |                     |  |
|                     | Aide Éditer OK A                                       | muler               |  |

Aller dans Fichier/Propriété et indiquer le sujet qui apparaîtra sur le document.

|                       | NOM DE L'ÉLÊVE :      |                |              |                |              | DA | TE : |
|-----------------------|-----------------------|----------------|--------------|----------------|--------------|----|------|
| opriétés de eval10_t  | p_releve_de_mesure    | 5              |              |                |              | -  |      |
| Général Description   | Propriétés personn    | alisées Propr  | iétés CMIS S | écurité Police | Statistiques |    |      |
| <u>T</u> itre :       |                       |                |              |                |              |    |      |
| Sujet : 🧹             | ndiquer le sujet du c | cours dans les | propriétés   | >              |              |    |      |
| Mots-clés:            |                       | _              | _            |                |              |    |      |
| <u>Commentaires</u> : |                       |                |              |                |              |    |      |
|                       |                       |                |              |                |              |    |      |
|                       |                       |                |              |                |              |    |      |
|                       |                       |                |              |                |              |    |      |
|                       |                       |                |              |                |              |    |      |
|                       |                       |                |              |                |              |    |      |
|                       |                       |                |              |                |              |    |      |
|                       |                       |                |              |                |              |    |      |
|                       |                       |                |              |                |              |    |      |
|                       |                       |                |              |                |              |    |      |

Rédiger le contenu du document puis appliquer les styles.

## **Appliquer des styles**

Il existe plusieurs manière d'aboutir au même résultat. On peut utiliser la liste des styles rapide, le menu déroulant style ou bien la barre d'outil style. J'utiliserais dans cet méthode la barre d'outil car elle permet d'avoir accès rapidement et simplement aux fonctions usuelles.

| 👔 cours20_tracage_implantation.colt - LibreOffice Woler<br>Exhine Églion Affichage Insertion Form Syles of | bless Dutils Feptites                                                                                                    | . Aide                                                                                                    |                                                                                               | ×             |
|----------------------------------------------------------------------------------------------------|----------------------------------------------------------------------------------------------------|----------------------------------------------------------------------------------------------------|-----------------------------------------------------------------------------------------------|---------------|
| Copy de suite                                                                                              | lenu déro                                                                                                    | ulant <sub>I</sub> ** ¶   ₩ ● T<br>I a a la* a,   4,   <u>a</u> · <u>×</u> ·   5<br>I · I · I · I · I · I · I · I · I · I ·                                                                                                    | ₩ • Ω ==<br>• = • = •                                                                         |               |
|                                                                                                    | Montana at<br>Teon<br>Non of LTuTy                                                                                                    | TRAGÉS DE CHANTIER : L'IMPLANTATION                                                                                                    | Page 31                                                                                       | Barre d'outil |
|                                                                                                    | Titre du chaj<br>Titre du para<br>Sous titre da<br>Le tente qui<br>(prot ou élén<br>Si le tente d<br>être remplac<br>mettre en st<br>Tous ces sty | pitre en style « »Titre 1 »<br>graphe en style « itre 2 »<br>mis le paragraphe « en style titre 3 »<br>doit s'afflichter dans toute les versions<br>a) est à mettre en style « Corpa de le<br>oit être visible dans la version prof na<br>é par des pointillés dans le document<br>je « Texte guezy visible)» dans le document<br>les sont inclus dans le document qui s | de documents<br>stel ><br>lis qu'il doit<br>élère il faut le<br>urrent prof.<br>ert de modèle | . ⊙           |

En appuyant sur le bouton de la barre d'outil des styles, les outils de style apparaissent.

Last update: 2016/08/30 15:26

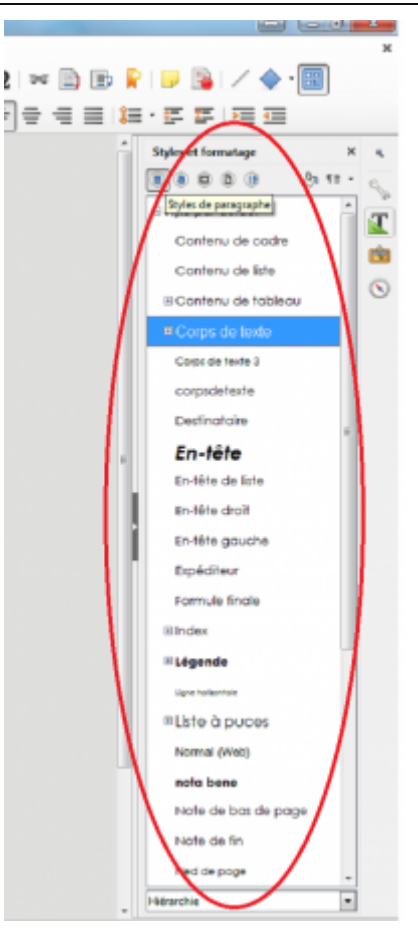

Pour la mise en forme des documents, nous utilisons des style de paragraphe.Lorsque l'on applique un style il s'applique donc à tout la paragraphe. Il n'est pas possible d'appliquer ces styles à quelques mots dans une phrase par exemple.

Pour appliquer un style nous prendrons pour exemple l'application du style "titre 1" au titre du chapitre. Pour cela il faut placer le curseur dans le paragraphe à modifier (pas la peine de sélectionner tout le paragraphe).

Rechercher ensuite le style "Titre1" et faire un double clic dessus pour appliquer le style. Si besoin développer les style de titre pour voir le style "Titre 1".

| Interior.out - Libreumo                                                                                                    | e writer                                                                                                    |                                                                   |                                                                                             |
|----------------------------------------------------------------------------------------------------|----------------------------------------------------------------------------------------------------|-------------------------------------------------------------------|---------------------------------------------------------------------------------------------|
| age Insertion Format                                                                                                    | Styles Tableau Qutils Fegétre Aidg                                                                                                    |                                                                   |                                                                                             |
| · 🛃 🚍 🔯                                                                                                    | 🐰 🐘 • 🏄 i 🦘 • 🕾 -i 🕵 🏘 📍                                                                                                    | III - 💌 🍖 🏋 🗮 🖻                                                   | · Ω 🛤 🗈 🕷 🖗 📴 🚳 🖊 🔶 ·                                                                       |
| 🐨 🛞 🗛                                                                                                    | • * • 로 4 료 급 균 례                                                                                                    | 🖌 🤹 · 🖉 · 💷 · 🗐                                                   | · 특별 및 별·토토 토 및 필                                                                           |
| ·                                                                                                    |                                                                                                    | "这一边,我不能不留,我…                                                     | ^ Styles et formatage                                                                       |
| MOYENS ET<br>TECH                                                                                                    | TRACÉS DE CHANTIER : L'IMPLANTATION                                                                                                    | PAGE 11                                                           |                                                                                             |
| NOW DE L'ÉLÊVE :                                                                                                    |                                                                                                    | DATE :                                                            | Texte préformaté                                                                            |
| TITRE DU CI<br>Titre du paragradi<br>Sous titre dans le<br>Le tette qui doit s<br>«[Corps de text]»]<br>Si le totte doit étre<br>le document élève<br>Tous ces styles so | HAPITRE EN STYLE «[]»ÎITRE 1]»<br>te en style «[titre 2]»<br>paragraphe «[en style titre 3]»<br>"afficher dans toute les versions de documents (prof ou élève<br>evisible dans la version prof mais qu'il doit être remplacé p<br>il faut le mettre en style «[Texte gleve visible]» dans le docu<br>nt inclus dans le document qui sett de modèle. | e) est à mettre en style<br>ar des pointillés dans<br>ument prof. | Titre Index lexical : titre Sous-titre <u>Titre 1</u> <u>Titre 3</u> <u>Titre 4</u> Titre 5 |

#### NB : quand un style a été appliqué une fois on le retrouve ensuite dans la liste rapide de

### style.

### 1) 2)

document qui contient des lien vers des fiches contrat

From: http://163.172.214.170/dokuwiki/ - Utilisation du serveur

Permanent link: http://163.172.214.170/dokuwiki/doku.php?id=start:comment\_participer.redacteur&rev=1472563590

Last update: 2016/08/30 15:26

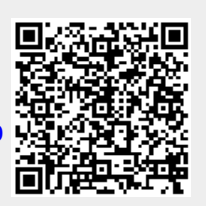